# 设置PUSH

在【后台】-【系统】-【全局设置[]-[]PUSH[]中开启对应需要过户的产品

| 🕞 管理后台           | 首页                               | 财务 业务        | 生产 服务      | 备案   | 站务     | 系统 输入功能关键字进行搜索 Q |
|------------------|----------------------------------|--------------|------------|------|--------|------------------|
| 区系统              | ☆ 首页 / 系统 / 基础设置 / 全局设置     全局设置 | ] / 全局设置     |            |      |        |                  |
| 品 管理员 へ 管理员管理    | 基本                               | 云服务器         |            |      |        |                  |
| 权限管理 ③ 基础设置 ^    | 授权会员                             |              | 开启过户:      | ● 开启 | ○ 关闭 ? |                  |
| 全局设置             | 服务                               |              | 最低交易价格:    | 10   |        | 元⑦               |
| 定时任务             | 积分                               |              | 过户手续费:     | 3    |        | % ⑦              |
| 后台通知             | 财务                               |              | 请求有效期:     | 3    |        | 天⑦               |
| La 统计报表 へ        | 合同                               |              | 发送方需要实名认证: | • 是  | ○ 香⑦   |                  |
| 业务统计             | 产品                               | 虚拟 土机        |            |      |        |                  |
| 短信统计             | 曲81件                             | 12219-12-0-8 |            |      |        |                  |
| 会员统计<br>器 功能设置 へ | 短信                               |              | 开启过户:      | ● 开启 | ○ 关闭 ? |                  |
| 菜单管理             | 安全                               |              | 最低交易价格:    | 10   |        | $\pi$ (?)        |
| 清除缓存             | 上传                               |              | 过户手续费:     | 1    |        | % ?              |
| Redis配置          | PUSH                             |              | 请求有效期:     | 2    |        | 天⑦               |
| 数据备份             | 自动化                              |              | 发送方需要实名认证: | • 是  | ○ 否?   |                  |

说明:

最低交易价格:管理员自行设置。

过户手续费:设置该业务过户时,平台收取以百分比为单位的手续费,只可填数字,可为小数。

请求有效期:可设置1-14位数字的过户有效时间,如设置为3天,过户的服务器在3天内未被接收,该过户操作将失效。

发送方需要实名认证:开启后,发送方需要实名认证通过才可以使用过户功能。

## 【1】 云服务器过户

■ 在全局设置中设置好PUSH后,在【后台】-【业务】-【云服务器】-【业务列表】点击管理,在 右上角点击【更多操作】,操作过户即可

|                               | 首页 一 会员                           | 财务         | 业务生产   |    | 服务 笛  | 篠     | 站务 | 系統   |          | 输入功能关键字进行搜索 | Q 🏫 💆 Ø     |                |
|-------------------------------|-----------------------------------|------------|--------|----|-------|-------|----|------|----------|-------------|-------------|----------------|
| 国                             | 命 首页 / 业务 / 云服务器 / 业务列表<br>云服务器管理 | k / 云服务離管理 |        |    |       |       |    |      |          |             |             | <b>令</b> 同步资源池 |
| <ul> <li>         一</li></ul> | 正常即将到期                            | 已到期 已删除    |        |    |       |       |    |      |          |             |             |                |
| 续费降配列表                        | + 业务开通 服务器IP                      | > 搜索关键词    |        | 查询 |       |       |    |      |          |             | ☆ 自定义列表 🛛 👻 | 高级演选 [2] 导出    |
| 快照列表                          | 业务ID IP                           | 弹性IP       | 共享类型 机 | 鹕  | CPU P | 内存 磁盘 | 带宽 | 会员ID | 购买时间 ↓ 到 | 期时间 \$ 业务状态 | 运行状态 操作状态   | 5 操作           |
| 自动化列表                         |                                   |            |        |    |       |       |    |      |          | 正常          | 运行中 正常      | 管理             |

• 在右上角点击【更多操作】,点击过户

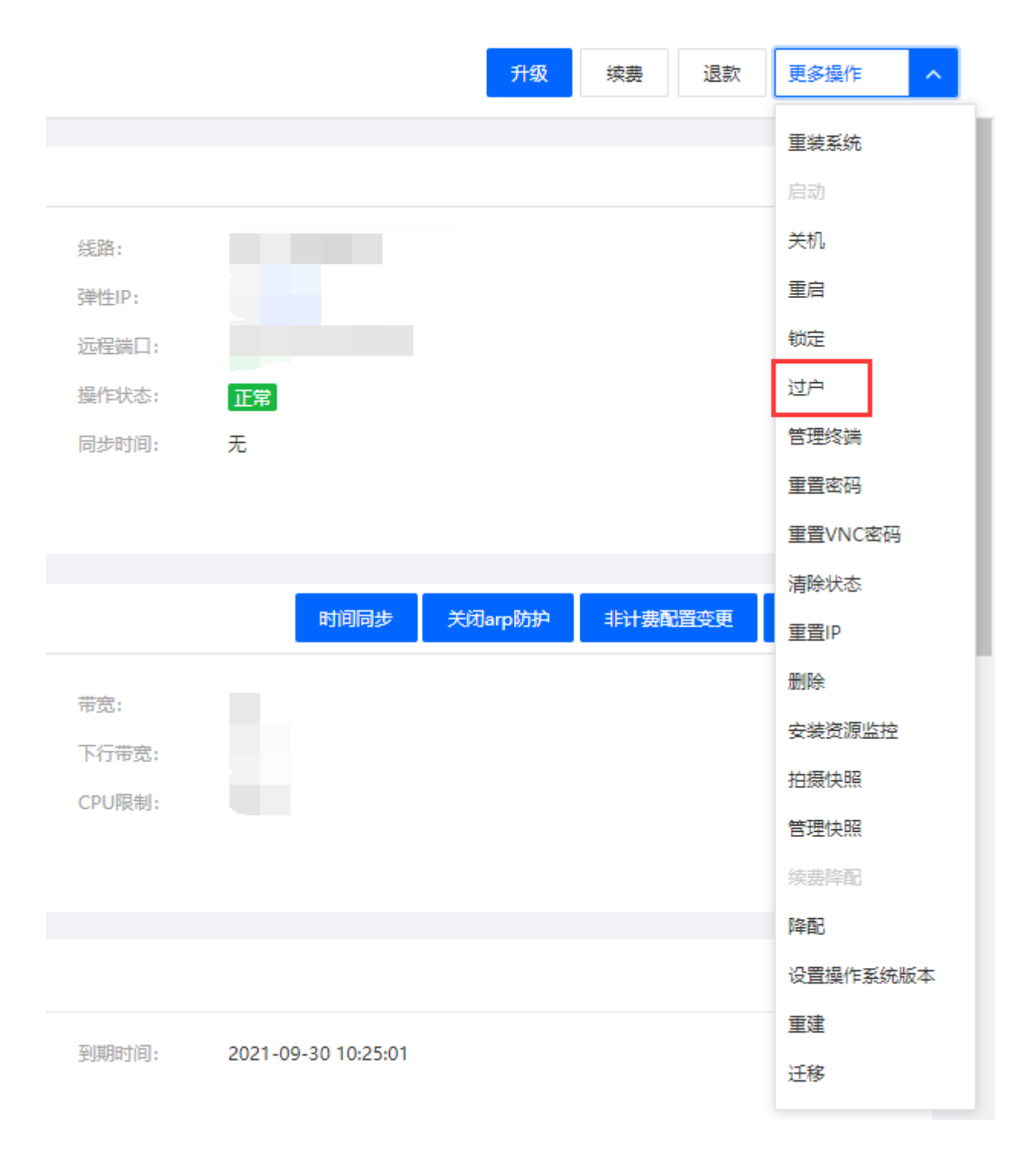

•选择接收业务的会员ID[]设置好转让费以及过户备注说明,填写好管理员密码,点击过户即可

1

#### ← 服务器过户

| â | 首页/ | 业务 / | 云服务器 / | 业务列表 / | 服务器过度 |
|---|-----|------|--------|--------|-------|
|---|-----|------|--------|--------|-------|

| 服务        | 器业务ID: |                          |      |   |
|-----------|--------|--------------------------|------|---|
|           |        |                          |      |   |
| 当前        | 所属会员:  |                          |      |   |
| * 接收该服务器  | 的会员ID: |                          | 选择会员 | ? |
|           |        |                          |      | - |
|           | 转让费:   | 0 元?                     |      |   |
|           |        | 注:从接受者账户扣除金钱,转到当前所属会员账户中 |      |   |
| بطرين *   | 备注说明:  |                          |      |   |
|           |        |                          |      | ? |
|           |        |                          |      |   |
|           |        |                          |      |   |
| CAR/F/214 |        |                          |      |   |
| 后百课作来产    |        |                          |      |   |
| ę         | 管理员密码: |                          |      |   |
|           |        |                          |      |   |
|           |        | 确定过户                     |      |   |
|           |        |                          |      |   |
|           |        |                          |      |   |

■ 等待接收方接收即可

【2】云虚拟主机过户

■ 在全局设置中设置好PUSH后,在【后台】-【业务】-【虚拟主机】-【业务列表】点击管理

| 🖵 管理后台                           | 首页 会员                      | 秋安 法 多权    | 生产 I 服 | 務 备案 | 站务 系统 | 輸入功能      | 決雑字进行機業 🔾 🎓 🗹 🥐 🌘     |
|----------------------------------|----------------------------|------------|--------|------|-------|-----------|-----------------------|
| 自动化日志<br>⑦ 虚拟主机 へ                | 命 首页/业务/虚拟主机/业务列<br>虚拟主机管理 | 液 / 虚拟主机管理 |        |      |       |           | ぐ 局歩策源為               |
| <u>业务列表</u><br>自动化管理<br>■ 云数据库 ^ | 正常即将到期                     | 已到期 已删除    |        |      |       |           |                       |
| 云数据库管理                           | + 业务开通 绑定城部                | a > 搜索关键词  | 查询     |      |       |           | ☆ 面定义列表 🛛 茶穀補飯 🖸 导出   |
| 自动化任务                            | 业务ID 机房                    | 主机IP       | FTP用户名 | 站点备注 | 柳定域名  | 会员ID 管理备注 | 购买时间 ↓ 到期时间 ≑ 运行状态 操作 |
| 证书管理                             |                            |            |        |      |       |           | 运行中。管理                |

• 在右上角点击【更多操作】,点击过户

| ← 虚拟主机详情: vist1292954015 |       |      |   | 续费   | 升级   | 停止 | 退款 | 删除 | 锁定 | 更多操作 へ |
|--------------------------|-------|------|---|------|------|----|----|----|----|--------|
|                          |       |      |   |      |      |    |    |    |    | 过户     |
| <b>详情</b> 操作管理 数据库       |       |      |   |      |      |    |    |    |    | FTP管理  |
| 站点信息                     |       |      |   |      |      |    |    |    |    | 域名绑定   |
|                          |       |      |   |      |      |    |    |    |    | 重置权限   |
| GUID:                    | 线路:   | 自用华中 | 存 | 诸大小: | 500M |    |    |    |    | 变更服务器  |
| 业务ID:                    | 业务IP: |      | 同 | 步时间: | 无    |    |    |    |    | 重建主机   |

■选择接收业务的会员ID[]设置好转让费、是否需要清空主机以及过户备注说明,填写好管理员密码, 点击过户即可

合 首页 / 服务 / 服务管理 / PUSH过户 / 虚拟主机过户

#### ← 虚拟主机过户

| 当前所属会员:       透探会员         接收该虚拟主机的会员ID:       正:         注:       选择设置         是否谓空主机:       夏         夏       ③         转让费:       0         元       注:         注:       光琴受着账户扣除金钱,转到当前所属会员账户中         过户留注说明: | =      | 主机业务ID: |                 |            |                         |   | <br> |
|----------------------------------------------------------------------------------------------------|--------|---------|-----------------|------------|-------------------------|---|------|
| 接收该虚拟主机的会员ID:       选择会员         注: 选择接收此虚拟主机的用户:          是否谓空主机:          是否谓空主机:          是          转让费:          ①       元         注: 从接受者账户扣除金钱,转到当前所雇会员账户中         过户畲注说明:          管理员密码:                 | 当      | 前所属会员:  |                 |            |                         |   |      |
| 注: 选择接收此虚拟主机的用户         显否清空主机:          夏          转让费:          0       元         注: 从接受者账户扣除金钱,转到当前所属会员账户中         过户镭注说明:          管理员密码:                                                                     | 接收该虚拟主 | 机的会员ID: |                 |            |                         |   | 选择会员 |
| 显然満空主机:       ○       昼       ●       否         转让费:       ○       元       元         注:       从接受者账户扣除金钱,转到当前所属会员账户中         过户备注说明:       □       □         管理员密码:       □       □                               |        |         | 注:选择接收比虑        | 以主机的用      | 户                       |   |      |
| 转让费:     0     元       注:     从接受者账户扣除金钱,转到当前所属会员账户中       过户备注说明:                                                                                                    | 是      | 否清空主机:  | 〇 是             |            | • 否                     |   |      |
| 过户备注说明:                                                                                                    |        | 转让费:    | 0<br>注: 以接受考账户: | 元          | 转到24年月月日                | - |      |
| 管理员密码:                                                                                                    | itti   | 户备注说明:  |                 | HHR-32,867 | ++;;;)==H977178=2;;;(AV |   |      |
| 管理员密码:                                                                                                    |        |         |                 |            |                         |   |      |
|                                                                                                    |        | 管理员密码:  |                 |            |                         |   |      |
|                                                                                                    |        |         |                 |            |                         |   |      |

■ 等待接收方接收即可

# 【3】托管服务器过户

■ 在全局设置中设置好PUSH后,在【后台】-【业务】-【托管服务器】-【业务列表】点击管理

| 〒 管理后台                  | 首页    会员  !                      | 财务   1        | L/第 生产        | 服务   | 备案   | 站务 系统 |                 | 输入功能关键字进行搜索 | ଦ୍ ନ 🖻 ଡ | 4          |
|-------------------------|----------------------------------|---------------|---------------|------|------|-------|-----------------|-------------|----------|------------|
| 续要降配列表<br>快照列表<br>自动化列表 | 命 首页 / 业务 / 服务番托告 / 业务列标<br>托管业务 | 表 / 托营业务      |               |      |      |       |                 |             |          | ◆ 同步资源也    |
| 宿主机异常记录                 | 正常即将到期已                          | 到期 已删除        |               |      |      |       |                 |             |          |            |
| 业务列表<br>机房授权管理          | + <u>业</u> 条研通<br>北管ID           | > 搜索关键词<br>提标 | 1950日 荷安      | 查询   | 田白内  | IP    | 1632°ach5] 🚖 54 | 1週时间业农行态    | 操作释态     | ※ 高级筛选     |
| 预约降配管理<br>人工服务管理        | 331                              | AGIE          | IF BARE 10/88 | W16P | Hird | IF.   |                 | 3 1231045   | 无操作      | 281F<br>管理 |

### ■ 在右上角点击过户

| ☆ 首页/业务/服务 ← 托管服务器    | (兩托管 / 业务列收 / 托管服务器详情<br>[ <b>注于情</b> |                     |                      | <u>编稿</u> 续奏 升级 过户 退款 删除 |
|-----------------------|---------------------------------------|---------------------|----------------------|--------------------------|
| 业务详情<br>托管服务器信        | 设备管理 IP地址                             |                     |                      | _                        |
| 业务ID:<br>托管规格:<br>防御: | -                                     | GUID:<br>带宽:<br>IP: | 机房位置:<br>电源:<br>IP数: |                          |
| 业务状态:<br>备注:          | <b>正常</b><br>停波音注                     | 握作状态: 无 <b>没能</b>   |                      |                          |

■ 选择接收业务的会员ID[]设置好转让费以及过户备注说明,填写好管理员密码,点击过户即可

|        | 主机 <u>业</u> 务ID: |                                                   |      |
|--------|------------------|---------------------------------------------------|------|
|        | 当前所属会员:          |                                                   |      |
|        | 接收该业务的会员ID:      |                                                   | 选择会员 |
|        | 转让费:             | 注: 选择接收此业务的用户<br>0 元<br>注: 从接受者账户扣除金钱,转到当前所屬会员账户中 |      |
|        | 过户备注说明:          |                                                   |      |
| 后台操作保护 |                  |                                                   |      |
|        | 管理员密码:           |                                                   |      |
|        |                  | 海宁计白                                              |      |

■ 等待接收方接收即可

合 首页 / 服务 / 服务管理 / PUSH过户 / 托管服务器过户

← 托管服务器过户

# 【4】域名过户

■ 在全局设置中设置好PUSH后,在【后台】-【业务】-【域名】-【业务列表】点击管理

| 🖯 管理后台                                                    | 首页 会员 财务                                                                                                    | 业务生产                 | 服务备案              | 站务 系统 | 输入功能关键字进行             | 1885 Q 😚 🗹 🛛 (                                                                                                    |
|-----------------------------------------------------------|----------------------------------------------------------------------------------------------------|----------------------|-------------------|-------|-----------------------|----------------------------------------------------------------------------------------------------|
| 自动化日志                                                     | 命 首页/业务/虚拟主机/业务列表/虚拟主机管理<br>虚拟主机管理                                                                                                    | E                    |                   |       |                       | ◆ 同步资源36                                                                                                    |
| <ul> <li>业务列表</li> <li>自动化管理</li> <li>○ 云数振年 ^</li> </ul> | 正常即将到期 已到期 已                                                                                                    | 3歲16                 |                   |       |                       |                                                                                                    |
| 云数据库管理 自动化任务 同 証书 ヘ                                       | + 业务行為         -         -         -         -         -         -         -         -         -         -         -         -         -         -         -         -         -         -         -         -         -         -         -         -         -         -         -         -         -         -         -         -         -         -         -         -         -         -         -         -         -         -         -         -         -         -         -         -         -         -         -         -         -         -         -         -         -         -         -         -         -         -         -         -         -         -         -         -         -         -         -         -         -         -         -         -         -         -         -         -         -         -         -         -         -         -         -         -         -         -         -         -         -         -         -         -         -         -         -         -         -         -         -         -         -         -< | 建紫关缝词<br>主机IP FTP用户名 | <u>曲前</u><br>站点额注 | 绑定域名  | 会员ID 管理部注             | <ul> <li>◆ 自定又列後</li> <li>◆ 変化発音</li> <li>(2) 导出</li> <li>(3) 研究</li> <li>(4) 研究</li> <li>(4) 研究</li> <li>(5) 研究</li> <li>(5) 研究</li></ul> |
| <sup>业用要规</sup><br>■ 点击过/                                 | È                                                                                                    |                      |                   |       |                       |                                                                                                    |
| <ul> <li>☆ 重页 / 业务 / 虚拟主</li> <li>← 虚拟主机详情</li> </ul>     | 机 / 业务列表 / 虚拟主机详情: vist1292954015<br>;: vist1292954015                                                                                                    |                      |                   |       | ₽# 姚叢 升级 500 停        | 止退款 删除 執定 更多操作 ^                                                                                                    |
| 详情 操作<br>站点信息                                             | 午管理 数据库                                                                                                    |                      |                   |       |                       | 过户<br>FTP管理<br>域名绑定                                                                                                    |
| GUID:<br>业务ID:                                            |                                                                                                    | 統證:<br>业勞IP:         | 自用华中              |       | 存儲大小: 500M<br>同步时间: 无 | 重量仅限<br>交更服务器<br>重建主机                                                                                                    |

■选择接收域名的会员ID□设置好PUSH金额以及过户备注说明,填写好管理员密码,点击过户即可

合 首页 / 服务 / 服务管理 / PUSH过户 / 虚拟主机过户

#### ← 虚拟主机过户

| 主机业务ID:       |                            |      |
|---------------|----------------------------|------|
| 当前所属会员:       |                            |      |
| 接收该虚拟主机的会员ID: |                            | 选择会员 |
|               | 注:选择接收此虚拟主机的用户             |      |
| 是否清空主机:       | ○是 ● 否                     |      |
| 转让费:          | 0 <del>7</del> 2           |      |
|               | 注: 从接受者账户扣除金钱, 转到当前所属会员账户中 |      |
| 过户备注说明:       |                            |      |
|               |                            |      |
| 管理员密码:        |                            |      |
|               |                            |      |
|               | 确定过户                       |      |

<font color='#FF000'>注意[]</font>

<font color='#FF000'>[]域名过户需要接收方的域名模板进行实名认证[]</font>

<font color='#FF000'>[]域名模板不可以后台修改状态,后台修改是防止通信异常,跟第三方状态不一致时才需要修改的</font>

■ 等待接收方接收即可

## 【5】物理服务器过户

■ 在全局设置中设置好PUSH后,在【后台】-【业务】-【裸金属服务器】-【业务列表】点击管理

| 🖯 管理后台                                         | 前頭(金長 财务) 「「「」」「「」」」」 「「」」」 「「」」」 「「」」」 「「」」」 「」」」 「」」 「」」」 「」」 「」」 「」」」 「」」 「」」」 「」」 「」」 「」」」 「」」 「」 | n 🖬 0 🌒                    |
|------------------------------------------------|----------------------------------------------------------------------------------------------------|----------------------------|
| 业务列表<br>机购授权管理                                 | 合 1107/1283/14440008341/128590年/128590年<br>11/59列表                                                                                                    |                            |
| 预约降配管理<br>人工服务管理                               | 12# BD(#30#1 C30#1 C48##                                                                                                    |                            |
| <ul> <li>[1] 禄金屋服务器 へ</li> <li>业务列表</li> </ul> |                                                                                                    | 列表 💙 高収論通 日辺化任分<br>操作状态 操作 |
| 预约降配管理<br>人工服务管理                               |                                                                                                    | 正常 管理 noVNC                |

• 在右上角点击【更多操作】,点击过户

| 续费  | 关机 | 重启 | 重装 | 重设密码 | noVNC | 更多操作   | ^ |
|-----|----|----|----|------|-------|--------|---|
|     |    |    |    |      |       | 救援系统   |   |
|     |    |    |    |      |       | 获取硬件信息 |   |
|     |    |    |    |      |       | 破解密码   |   |
|     |    |    |    |      |       | 重晋BMC  |   |
|     |    |    |    |      |       | 过户     |   |
|     |    |    |    |      |       | 退款     |   |
| 车列: |    |    |    |      |       | 删除     |   |
|     |    |    |    |      |       |        |   |
|     |    |    |    |      |       |        |   |
|     |    |    |    |      |       |        |   |
|     |    |    |    |      |       |        |   |

■选择接收业务的会员ID□设置好转让费以及过户备注说明,填写好管理员密码,点击过户即可

| 物理机服务器过户 |                                 |      |
|----------|---------------------------------|------|
|          |                                 |      |
| 主初辺      | şiD:                            |      |
| 当前所履     | 会员:                             |      |
| 接收该业务的会  |                                 | 选择会员 |
| ă        | 注: 达种被叹此般好情的用户<br>上舞: 0 元       |      |
| 过户翻注     | 注:从接受者账户扣除金钱,转到当前所履会员账户中<br>第明: |      |
|          |                                 |      |
|          |                                 | ]    |
| 后台操作保护   |                                 |      |
| 管理员      | <b></b> 经 <del>问</del> :        |      |
|          | 确定过户                            |      |
|          |                                 |      |

荀页 / 业务 / 裸金属服务器 / 业务列表 / 物理机服务器过户

■ 等待接收方接收即可